# วันตอนการเปลี่ยน แผนการสงทุนใน

# กองทุนสำรองเลี้ยงชีพใน

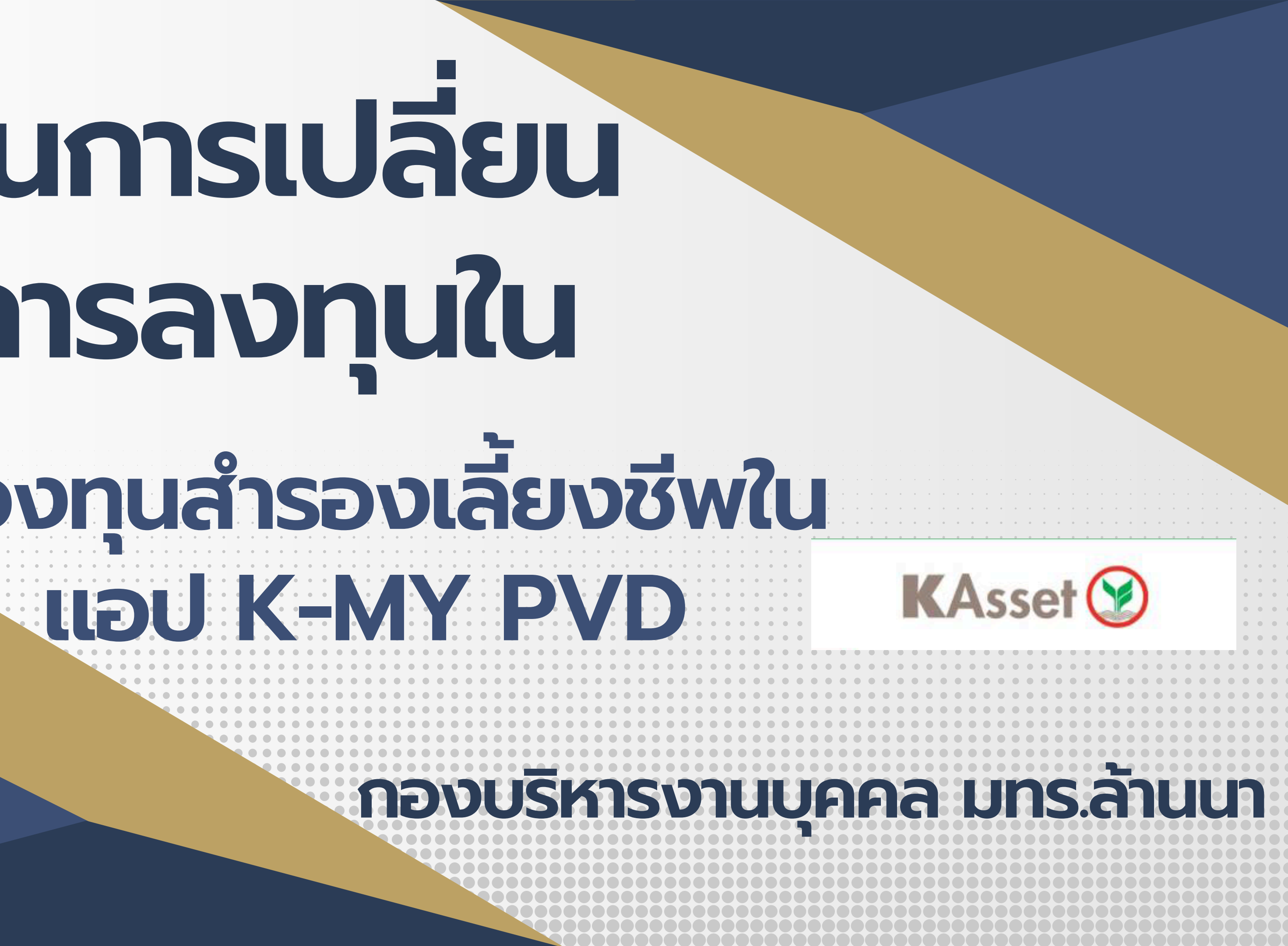

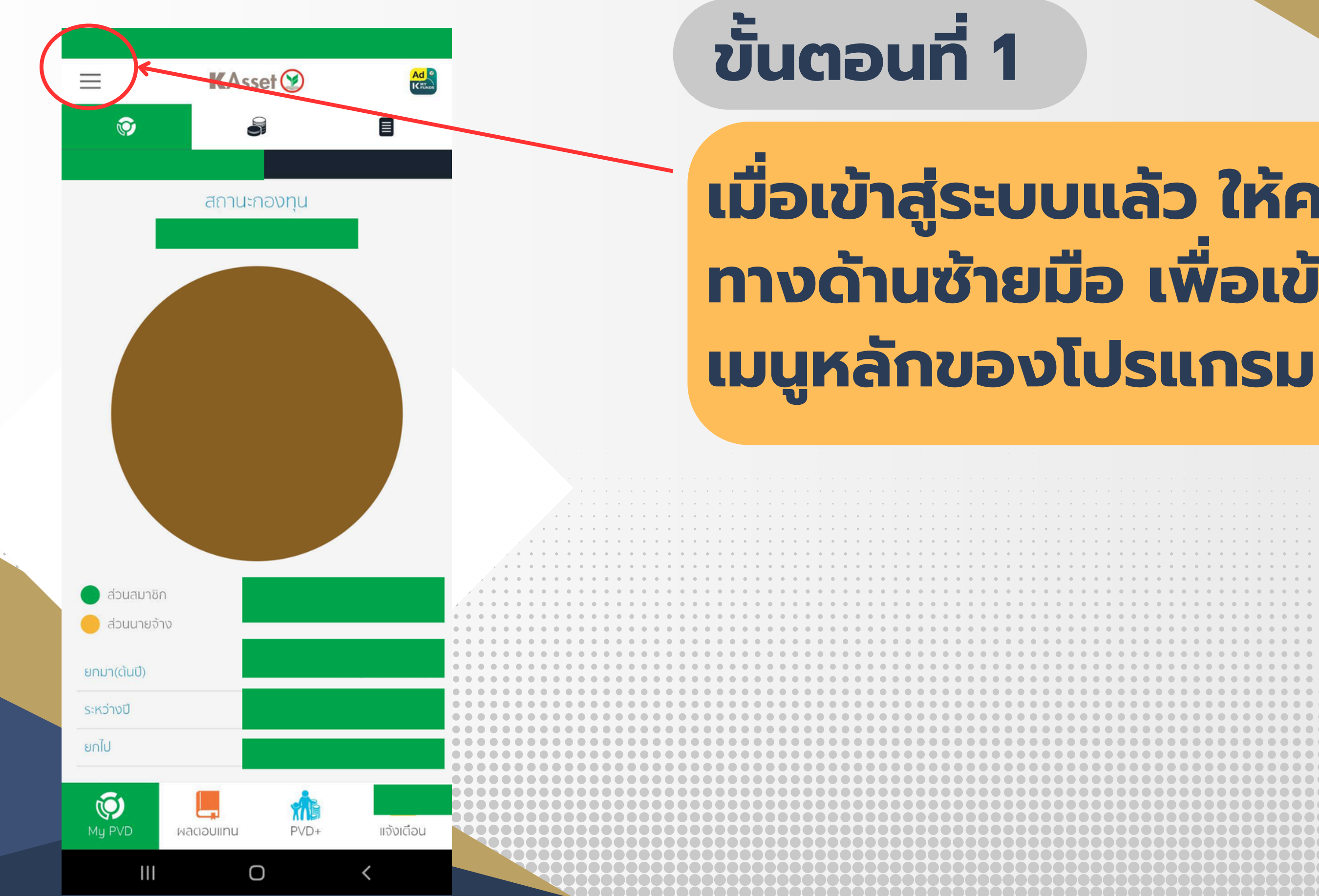

# เมื่อเข้าสู่ระบบแล้ว ให้คลิกที่เมนู ทางด้านซ้ายมือ เพื่อเข้าใช้งาน

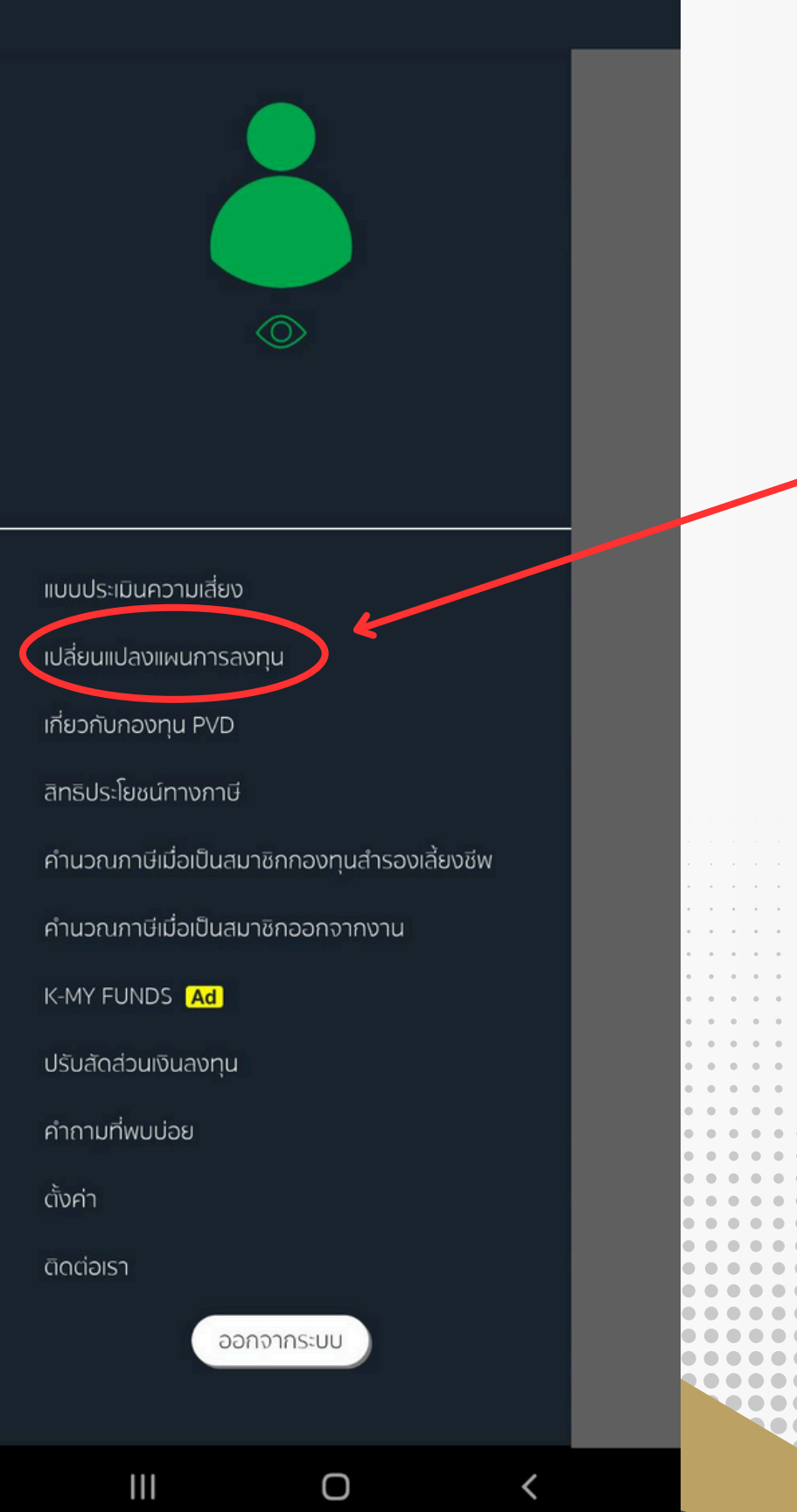

# ขั้นตอนที่ 2 'ขั้นตอนต่อไปเลือกเมนู "เปลี่ยนแผนการลงทุน"

|       | • •   |       |     |       | • • • | • • | • • |     | • • |       | •   |  | • • |     |     | · • ] | • • |     |         |    | •   |       |     |       |     |   |     |   |     |   |     |   |     |     |   |     |     |     |     |   |     |     |   |     |     |   |     |   |     |   |     |   |     |   |     |   |     |   |     |   |
|-------|-------|-------|-----|-------|-------|-----|-----|-----|-----|-------|-----|--|-----|-----|-----|-------|-----|-----|---------|----|-----|-------|-----|-------|-----|---|-----|---|-----|---|-----|---|-----|-----|---|-----|-----|-----|-----|---|-----|-----|---|-----|-----|---|-----|---|-----|---|-----|---|-----|---|-----|---|-----|---|-----|---|
|       | • •   |       | • • |       | • • • | • • | • • |     |     |       | • • |  | • • |     |     |       |     |     | <br>• • |    | · · | • • • |     | 4 - 4 | • • |   |     |   | • • |   | • • |   |     |     |   | • • |     |     | • • |   |     |     |   |     | • • |   |     |   |     |   |     |   |     |   |     |   |     |   |     |   |
|       | • •   |       | • • | • • • | • •   | • • |     | • • |     |       |     |  | • • |     |     |       |     | • • | <br>• • |    |     |       |     |       | • • |   | • • |   | • • |   | • • |   | • • | • • |   | • • |     | • • | • • |   | • • | • • |   | • • |     |   |     |   | • • |   | • • |   | • • |   | • • |   | • • |   | • • |   |
| • • • | • •   | • • • | • • | • • • | • •   | • • | • • | • • | • • |       |     |  | • • |     | • • |       | • • | • • | <br>• • |    | •   |       |     |       | • • |   | • • | • | • • |   | • • |   | • • | • • |   | • • |     | • • | • • | • | • • | • • | • | • • |     | • | • • | • | • • | • | • • | • | • • | • | • • | • | • • | • | • • |   |
| • • • |       |       |     | • • • |       | • • |     |     | • • |       |     |  | • • |     |     |       |     |     | <br>• • |    | • / |       |     |       | • • |   | • • |   | • • |   | • • |   | • • | • • |   | • • | • • | •   | • • |   | • • | • • |   | • • |     | • |     |   | • • |   | • • |   | • • |   | • • |   | • • |   | • • |   |
|       | • •   |       | • • | • • • |       | • • | • • | • • | • • |       | /   |  | • • | • • | • • |       |     | • • | <br>• • |    | •   |       | • • |       | • • |   | • • |   | • • |   | • • |   | • • | • • | • | • • |     | • • | • • |   | • • | • • |   | • • |     | • |     |   | • • |   | • • | • | • • |   | • • | • | • • | • | • • | l |
|       | • •   |       | • • | • • • |       | • • | • • | • • | • • |       | /   |  | • • | • • | • • |       |     | • • | <br>• • |    | •   |       | •   |       | • • | • | • • | • | • • |   | • • | • | • • | • • | • | • • |     | •   | • • |   | • • | • • |   | • • |     | • | • • |   | • • |   | • • | • | • • |   | • • | • | • • | • | • • | l |
|       | • •   |       | • • | • • • |       | • • | • • |     | • • | • •   |     |  | • • | • • | • • |       | • • | • • | <br>    |    | •   |       | •   |       | • • | • | • • | • | • • |   | • • |   | • • | • • | • | • • |     | •   | • • |   | • • | • • |   | • • | •   | • | • • |   | • • |   | • • |   | • • |   | • • | • | • • | • | • • | l |
|       |       |       | • • | • • • |       | • • | • • | • • | • • | • •   |     |  | • • | • • | • • |       | • • | • • | <br>    |    | •   |       | •   |       | • • | • | • • | • | • • | • | • • | • | • • | • • | • | • • | •   | •   | • • | • | • • | • • | • | • • | •   | • | • • | • | • • | • | • • | • | • • | • | • • | • | • • | • | • • | l |
|       | • • • |       | • • |       |       | • • | • • | • • | • • | • •   |     |  | • • | • • | • • |       |     | • • | <br>    |    | • 1 |       | • • |       | • • | • | • • | • | • • | • | • • | • | • • | • • | • | • • |     | •   | • • | • | • • | • • | • | • • | •   | • | • • | • | • • | • | • • |   | • • | • | • • | • | • • | • | • • | ł |
| • •   |       |       | • • |       |       | • • | • • | • • | • • |       | /   |  | • • | • • | • • |       |     | • • | <br>• • |    | •   |       | • • |       | • • | • | • • | • | • • | • | • • | • | •   | • • | • | • • | •   | •   | • • | • | • • | • • | • | • • | •   | • | • • | • | • • | • | • • | • | • • | • | • • | • | • • | • | • • | ľ |
|       |       |       | • • |       |       | • • | • • | • • | • • |       | /   |  | • • | • • | • • |       |     | • • | <br>• • |    | •   |       | • • |       | • • | • | • • | • | • • | • | • • | • | •   | • • | • | • • | •   | •   | • • | • | • • | • • | • | • • | •   | • | • • | • | • • | • | • • | • | • • | • | • • | • | • • |   | • • | ł |
|       |       |       | • • | • • • |       | • • | • • | • • | • • |       | /   |  | • • | • • | • • |       |     | • • |         |    | • ( |       | • • |       | • • | • | • • | • | • • | • | • • | • | •   | • • | • | • • | •   | •   | • • | • | • • | • • | • | • • | •   | • | • • | • | • • | • | • • | • | • • | • | • • | • |     | • | • • |   |
|       |       |       | • • | • • • |       | • • | • • | • • | • • | . • • |     |  | • • | • • | • • |       |     | • • |         |    | • ( |       | • • |       | • • | • | • • | • | • • | • | • • | • |     | • • | • | • • | •   | •   | • • |   | • • | • • | • | • • | •   | • | • • |   | • • |   | • • | • | • • | • | • • | • | • • |   | • • |   |
|       |       |       | • • | • • • |       | • • | • • | • • | • • |       |     |  |     | • • | • • |       |     | • • | <br>• • |    | • ( |       | • • |       | • • |   | • • | • | • • | • | • • | • |     | • • |   | • • | •   | •   | • • | • | • • |     | • | • • | •   | • | • • |   | • • |   | • • | • | • • | • | • • |   |     |   | • • |   |
|       |       |       | • • | • • • |       |     | • • | • • | • • |       |     |  | • • | • • | • • |       |     | •   |         |    | • ( |       | • • |       | • • |   | • • | • | • • |   | • • | • |     | • • | • | • • | •   |     | • • |   | • • | • • |   | • • | •   | • | • • |   | • • |   | • • |   | • • |   | • • |   |     |   |     |   |
|       |       |       | • • | • • • |       |     | • • | • • | • • |       | (   |  |     |     |     |       |     | • • | • •     |    | • ( |       | • • |       | • • |   |     |   | • • |   | • • | • |     | • • |   | • • | •   |     | • • |   | • • |     |   | • • | •   |   | •   |   | • • |   | • • |   | • • |   | • • |   |     | / |     |   |
|       |       |       | • • | • • • |       |     | ••  | • • | • • |       | (   |  |     |     | • • |       |     | • • |         |    | • ( |       | • • |       | • • |   |     |   | • • |   | • • | • |     | • • |   | • • | •   |     | • • |   | • • | • • |   | • • | •   |   | • • |   | • • |   | • • |   | • • |   | • • |   |     |   |     |   |
|       |       |       | • • | • • • |       |     | ••  | ••  | ••  |       |     |  |     |     | •   |       |     | • • |         |    | • ( |       | • ( |       | • • |   |     |   | • • |   | • • |   |     | • • |   | • • |     |     | • • |   |     | • • |   |     |     |   | •   |   | • • |   |     |   |     |   |     |   |     |   |     |   |
|       |       |       |     | •••   |       |     | ••  |     | ••  | ) • ( |     |  |     |     |     |       |     |     | • •     |    | • • |       | • • |       |     |   |     |   | • • |   | • • |   |     | • • |   | • • |     |     | • • |   |     | • • |   |     |     |   |     |   |     |   |     |   |     |   |     |   |     |   |     |   |
|       |       |       |     |       |       |     | ••  | ••  |     | ) • ( |     |  |     |     |     |       |     |     | •       |    | • ( |       | • • |       |     |   |     |   |     |   | • • |   |     |     |   | • • |     |     |     |   |     |     |   |     |     |   |     |   |     |   |     |   |     |   |     |   |     |   |     |   |
|       |       |       |     |       |       |     | ••  | ••  |     | ) • ( |     |  |     |     |     |       |     | •   | • •     |    | •   |       | •   |       |     |   |     |   |     |   | • • |   |     |     |   | • • |     |     |     |   |     |     |   |     |     |   |     |   |     |   |     |   |     |   |     |   |     |   |     |   |
|       |       |       |     |       |       |     |     |     |     | ) • ( |     |  |     |     |     |       |     |     | •       |    | •   |       | •   |       |     |   |     |   |     |   |     |   |     |     |   |     |     |     |     |   |     |     |   |     |     |   |     |   |     |   |     |   |     |   |     |   |     |   |     |   |
|       |       |       |     |       |       |     |     |     |     | ) • ( |     |  |     |     |     |       |     |     | •       |    | •   |       | •   |       |     |   |     |   |     |   |     |   |     |     |   |     |     |     |     |   |     |     |   |     |     |   |     |   |     |   |     |   |     |   |     |   |     |   |     |   |
|       |       |       |     |       |       |     |     |     | •   | ) • ( |     |  |     |     |     |       |     |     | •       |    | •   |       |     |       |     |   |     |   |     |   |     |   |     |     |   |     |     |     |     |   |     |     |   |     |     |   |     |   |     |   |     |   |     |   |     |   |     |   |     |   |
|       |       |       |     |       |       |     |     |     |     | ) (   |     |  |     |     |     |       |     |     | 06      |    |     |       | •   |       |     |   |     |   |     |   |     |   |     |     |   |     |     |     |     |   |     |     |   |     |     |   |     |   |     |   |     |   |     |   |     |   |     |   |     |   |
|       |       |       |     |       |       |     |     |     |     | )0(   |     |  |     |     | )0( |       |     |     | 06      |    | 01  |       | 0(  |       |     |   |     |   |     |   |     |   |     |     |   |     |     |     |     |   |     |     |   |     |     |   |     |   |     |   |     |   |     |   |     |   |     |   |     |   |
|       |       |       |     |       |       |     |     |     |     | )0(   |     |  |     |     | )0( |       |     |     | 06      |    | 0(  |       | 0(  |       |     |   |     |   |     |   |     |   |     |     |   |     |     |     |     |   |     |     |   |     |     |   |     |   |     |   |     |   |     |   |     |   |     |   |     |   |
|       |       |       |     |       |       |     | ÕÕ  | ÔÔ  | ÕČ  |       |     |  |     | ÔĈ  |     |       | bè  |     | 00      |    | 0(  |       | 0(  |       |     |   |     |   |     |   |     |   |     |     |   |     |     |     |     |   |     |     |   |     |     |   |     |   |     |   |     |   |     |   |     |   |     |   |     |   |
|       |       |       |     |       |       |     | ÔÔ  | ÔÕ  | ÕČ  |       |     |  |     | ÓĆ  |     |       |     |     | ÖŰ      |    |     |       | 01  |       |     |   |     |   |     |   |     |   |     |     |   |     |     |     |     |   |     |     |   |     |     |   |     |   |     |   |     |   |     |   |     |   |     |   |     |   |
|       |       |       |     |       | ŇŎČ   | )ÕÕ | ŐŎ  | ÕÕ  | ŎČ  |       |     |  | DŎ  | ÓČ  | Ó   |       | bě  | Ó   | ÓČ      | )Õ | Óſ  | DÕ    | Óſ  |       |     |   |     |   |     |   |     |   |     |     |   |     |     |     |     |   |     |     |   |     |     |   |     |   |     |   |     |   |     |   |     |   |     |   |     |   |
|       |       |       |     |       |       |     | ÕÕ  |     |     |       |     |  |     |     | ÓĨ  |       |     | Ó   |         |    |     |       |     |       |     |   |     |   |     |   |     |   |     |     |   |     |     |     |     |   |     |     |   |     |     |   |     |   |     |   |     |   |     |   |     |   |     |   |     |   |
|       |       |       |     |       |       |     |     |     |     |       |     |  |     |     |     |       |     |     |         |    |     |       |     |       |     |   |     |   |     |   |     |   |     |     |   |     |     |     |     |   |     |     |   |     |     |   |     |   |     |   |     |   |     |   |     |   |     |   |     |   |

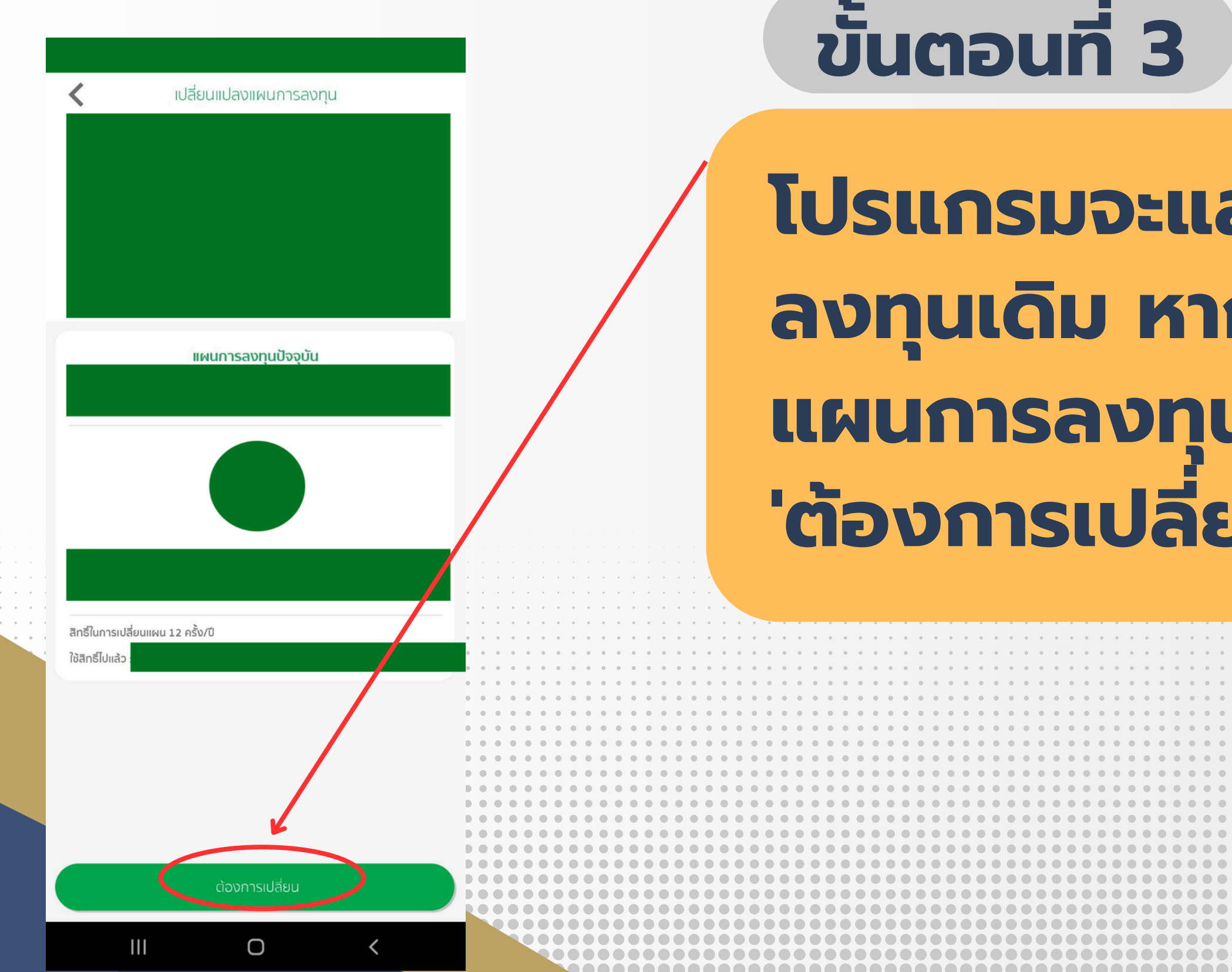

## โปรแกรมจะแสดงข้อมูลแผนการ ลงทุนเดิม หากต้องการเปลี่ยน แผนการลงทุน กรุณากดปุ่ม 'ต้องการเปลี่ยน' ที่อยู่ด้านล่าง

| 🔇 เปลี่ยนแปลงแผนการลงทุน                                     | ขั้นตอนที่ 4    |
|--------------------------------------------------------------|-----------------|
| <ul> <li>ความเสี่ยงที่รับได้</li> <li>แผนปัจจุบัน</li> </ul> | โปรแกรมจะแล     |
| PF1103_100%                                                  | ทั้งหมดที่มี หา |
| PF3103_100%                                                  | แผน กรณาเลื     |
| PE4103 100%                                                  | ต้องการได้เล    |
| PF5103_100%                                                  |                 |
|                                                              |                 |
|                                                              |                 |
|                                                              | จากนั้นกด       |
| III O <                                                      |                 |

# สดงแผนการลงทุน ากต้องการเปลี่ยน อกแผนการลงทุนที่

จะแสดงหน้าต่างป๊อปอัป เการเปลี่ยนแผนการลงทุน วจสอบข้อมูลให้ถูกต้อง าปุ่ม 'เปลี่ยนแผน' เพื่อยืนยัน

#### เปลี่ยนแปลงแผนการลงทน

ทาการประมวลผลการเปลี่ยนแปลงแผนดงกลาวในวนที่ 11 ก.ค. 2568 ซึ่งท่านจะสามารถเข้าตรวจสอบข้อมูลในระบบ ได้วันที่ 16 ก.ค. 2568 ในกรณีที่แผนการลงทุนไม่ถูกต้องตามที่ท่านเลือกไว้ กรุณาแจ้งที่ <u>ka.pvdcallcenter@kasikornasset.com</u>

4. ท่านมีสิทธิ์ในการเปลี่ยนแผนทั้งหมด 12 ครั้ง โดยคำสั่งการ เปลี่ยนแผนการลงทุนครั้งนี้ เป็นการใช้สิทธิ์ครั้งที่ 1 ซึ่งสามารถ ใช้สิทธิ์เพิ่มเติมได้อีก 11 ครั้ง

หมายเหตุ แผนการลงทุนที่ท่านเลือกมีส่วนผสมของสินทรัพย์ ้เสี่ยง 0% ซึ่งจากการทำแบบประเมินความเสี่ยงของท่าน สามารถ รับความเสี่ยงได้ 50% หากท่านยืนยันคำสั่งการเปลี่ยนแผนการ ลงทุนนี้ถือว่าท่านได้ยอมรับเงื่อนไขดังนี้

\*\*\*ทั้งนี้ข้าพเจ้าได้รับทราบเงื่อนไขดังต่อไปนี้

1. ข้าพเจ้ามีความเข้าใจและตระหนักถึงความเสี่ยงที่แตกต่างกันไป ในแต่ละแผนการลงทน และรับทราบถึงข้อกำหนดและการปภิบัติใน ข้อบังคับกองทุน / หรือข้อบังคับกองทุนเฉพาะส่วนที่เกี่ยวกับ กองทุนหลายแผน รวมถึงสิทธิในการเปลี่ยนแปลงแผนการลงทุน

2. ข้าพเจ้าได้ทำแบบประเมินความเสี่ยงเพื่อความเหมาะสมในการ เลือกนโยบายการลงทุน / แผนการลงทุน (แบบประเมินความเสียง หรือ Member Risk Profile) และได้รับคำแนะนำการลงทุนจาก บริษัทจัดการโดยผ่านคณะกรรมการกองทุนตามข้อมูลที่บริษัท ้จัดการได้จัดเตรียมไว้ให้ ทั้งนี้ ในกรณีที่ข้าพเจ้าปฏิเวธไม่ให้ข้อมูล ้ตามแบบประเมินความเสี่ยงดังกล่าวหรือให้ข้อมูลไม่ครบถ้วน ให้ ถือว่าข้าพเจ้าไม่ประสงค์จะรับคำแนะนำการลงชุนตามข้อมลที่ บริษัทจัดการได้จัดเตรียมไว้และประสงค์จะตัดสินใจในการลงทุน ด้วยข้าพเจ้าเอง

Ο

ขั้นตอนที่ 5

ี 'ยอมรับ' เพื่อดำเนินการต่อไป

# หลังจากอ่านรายละเอียดข้อตกลงเกี่ยว กับการเปลี่ยนแผนการลงทุนเรียบร้อย แล้ว และหากไม่มีข้อสงสัย ให้กดปุ่ม

เปลี่ยนแปลงแผนการลงทุน

เปลี่ยนเงินกองทุนปัจจุบันและเงินนำส่งงวดต่อไป

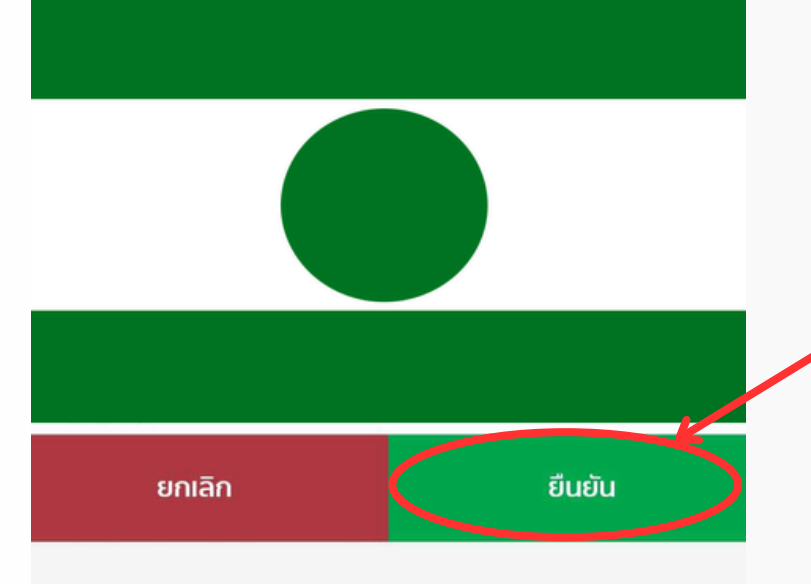

# ขั้นตอนที่ 6

# "กดปุ่ม 'ยืนยัน' อีกครั้ง เพื่อยืนยันการ เปลี่ยนแผนการลงทุน

III O <

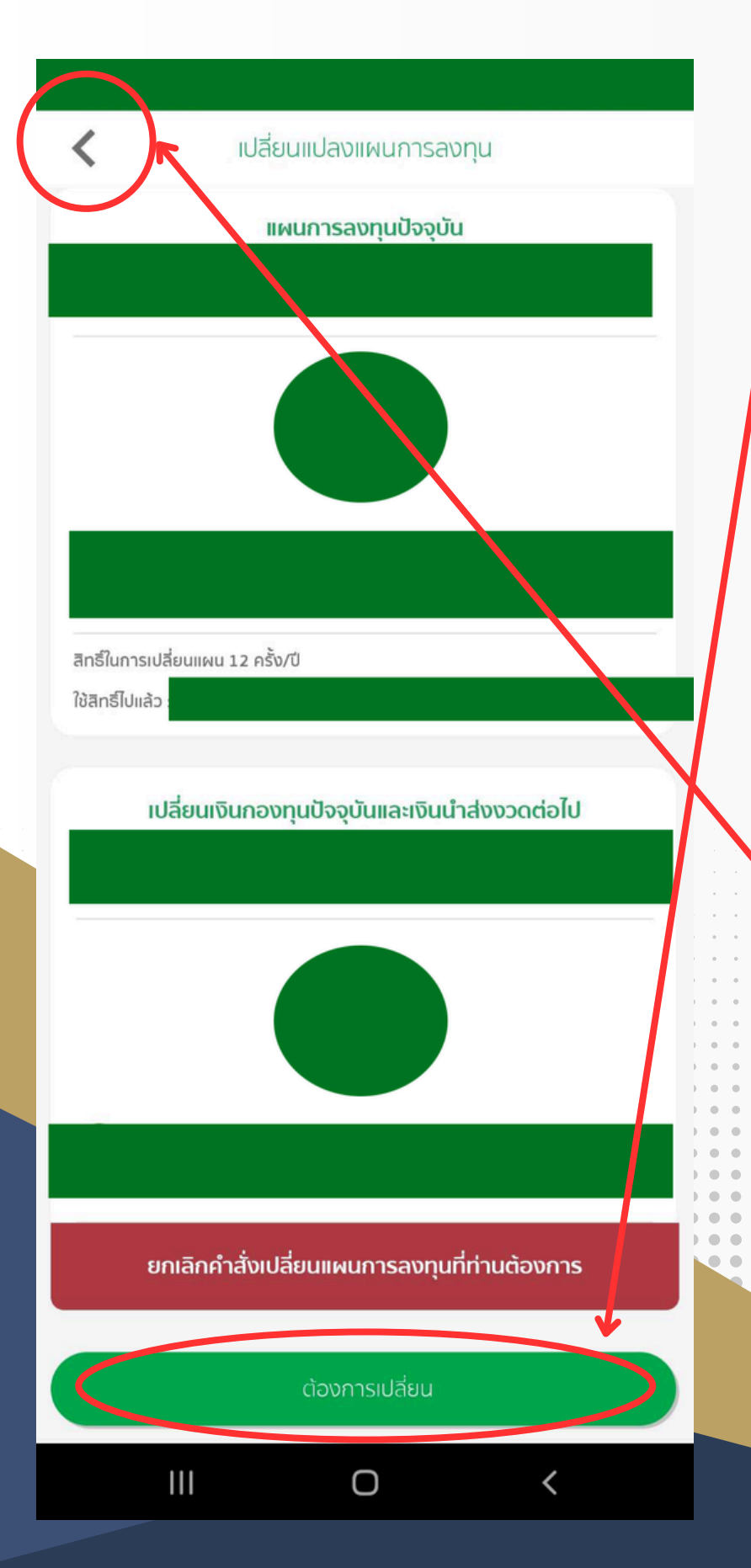

ระบบจะแสดงข้อมูลการเปลี่ยนแปลงแผนการลงทุน พร้อม การดำเนินงานก่อนหน้า

ขั้นตอนที่ 7

ขั้นตอนที่ 8 แต่หากได้เปลี่ยนแผนการลงทุนตามที่ ต้องการเรียบร้อยแล้ว ให้กลับสู่เมนูหลัก โดยกดเครื่องหมาย < ทางด้านซ้ายมือ เพื่อกลับสู่เมนูหลัก

## แถบสีแดงแสดงสถานะว่าได้ดำเนินการเปลี่ยนแผนเรียบร้อย แล้ว หากต้องการยกเลิกหรือเปลี่ยนแผนอีกครั้ง สามารถกด "ปุ่มต้องการเปลี่ยน" โปรแกรมจะพาย้อนกลับไปยังขั้นตอน